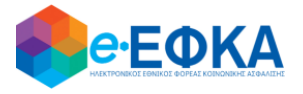

## ΥΠΟΥΡΓΕΙΟ ΕΡΓΑΣΙΑΣ, ΚΟΙΝΩΝΙΚΗΣ ΑΣΦΑΛΙΣΗΣ ΚΑΙ ΚΟΙΝΩΝΙΚΗΣ ΑΛΛΗΛΕΓΓΥΗΣ Ηλεκτρονικός Εθνικός Φορέας Κοινωνικής Ασφάλισης (e-ΕΦΚΑ)

# ΟΔΗΓΙΕΣ ΧΡΗΣΗΣ

Υποβολής Ασφάλισης και Εισφορών Μισθωτών Υγειονομικών τ. ΕΤΑΑ - ΤΣΑΥ

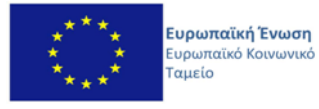

Ε.Π. ΜΕΤΑΡΡΥΘΜΙΣΗ ΔΗΜΟΣΙΟΥ ΤΟΜΕΑ

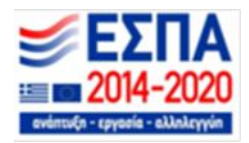

Με την συγχρηματοδότηση της Ελλάδας και της Ευρωπαϊκής Ένωσης

## ΠΙΝΑΚΑΣ ΠΕΡΙΕΧΟΜΕΝΩΝ

| 1. | Εισο  | ιγωγή                                                           | 3 |
|----|-------|-----------------------------------------------------------------|---|
| 2. | Πιστ  | οποίηση Χρήστη                                                  | 3 |
| 3. | Περ   | ιήγηση στο σύστημα                                              | 4 |
|    | 3.1   | <οινές Λειτουργίες                                              | 4 |
|    | 3.2   | Τλευρική Στήλη                                                  | 4 |
|    | 3.3 > | Κρόνος Παραμονής                                                | 4 |
|    | 3.4 ) | Καρακτηρισμός Υποχρεωτικών Πεδίων                               | 5 |
|    | 3.5   | Γύποι Πεδίων                                                    | 5 |
|    | 3.67  | Αποσύνδεση από την Ηλεκτρονική Πλατφόρμα e-ΕΦΚΑ                 | 5 |
| 4. | Υπο   | βολή ασφάλισης και εισφορών μισθωτών υγειονομικών τ. ΕΤΑΑ -ΤΣΑΥ | 6 |
| 4  | .1    | Αναζήτηση                                                       | 6 |
| 4  | .2    | Νέα υποβολή                                                     | 7 |
| 4  | .3    | Καταχώρηση υποβολής από αρχείο                                  | 9 |

## 1. Εισαγωγή

Στην ιστοσελίδα του e-EΦKA μέσω της Ηλεκτρονικής Υπηρεσίας Υποβολών Ασφάλισης και Εισφορών Μισθωτών Υγειονομικών τ. ΕΤΑΑ - ΤΣΑΥ, δίνεται η δυνατότητα στους εργοδότες να υποβάλλουν ηλεκτρονικά στοιχεία ασφάλισης για εργαζόμενους που έχουν ασφαλιστεί στο τ. ΕΤΑΑ - ΤΣΑΥ.

Στην ιστοσελίδα του e-EΦKA πραγματοποιούνται οι εξής ενέργειες:

- ο Πιστοποίηση χρήστη
- ο Αναζήτηση ηλεκτρονικής υποβολής
- ο Συμπλήρωση ηλεκτρονικής υποβολής
- Καταχώρηση υποβολής από αρχείο

## 2. Πιστοποίηση Χρήστη

Η ηλεκτρονική υπηρεσία πιστοποίησης είναι προσβάσιμη μέσω της ιστοσελίδας του e-EΦKA <u>https://apps.ika.gr/eTSAIContributions/</u> Για την πιστοποίησή του, ο χρήστης απαιτείται να χρησιμοποιήσει τους κωδικούς που διαθέτει για την είσοδο του στις υπηρεσίες της ΑΠΔ.

| govgr <sub>beta</sub> |                                                                                     | ΕΦΚΑ |
|-----------------------|-------------------------------------------------------------------------------------|------|
|                       | Σύνδεση με κωδικούς Ε.Φ.Κ.Α./Κ.Ε.Α.Ο.<br>Κωδικός Χρήστη:<br>Συνθηματικά:<br>Είσοδος |      |
|                       | Πιστισποίηση Νέου Χρήστη                                                            |      |
|                       | Γραμμή Εξυπηρέτησης «-ΕΘΚΑ<br>3555                                                  |      |

Στην ιστοσελίδα του e-EΦKA ακολουθούνται τα κάτωθι βήματα:

- i. Επιλογή στον σύνδεσμο «Είσοδος».
- Με την επιλογή στον σύνδεσμο «Είσοδος», το σύστημα ανακατευθύνει τον χρήστη στην ιστοσελίδα υποβολών ασφάλισης και εισφορών μισθωτών υγειονομικών τ.
   ΕΤΑΑ – ΤΣΑΥ.

## 3. Περιήγηση στο σύστημα

### 3.1 Κοινές Λειτουργίες

Παρακάτω δίνονται επεξηγήσεις για κοινές λειτουργίες που θα συναντήσει ο χρήστης κατά την χρήση της εφαρμογής.

#### 3.2 Πλευρική Στήλη

| <ul> <li>Αρχική Σελίδα</li> </ul> |  |
|-----------------------------------|--|
| Υποβολές                          |  |
| ©14m 53s                          |  |

Παρέχεται η δυνατότητα στον χρήστη να επιλέξει αν επιθυμεί την εμφάνιση της πλευρικής στήλης ή να μεγαλώσει την επιφάνεια εργασίας του, με το εικονίδιο 🔲.

| = 🕕 govgr                                           | Ασφάλιση και Εισφορές Μισθωτών Υγειονομικών τ.ΕΤΑΑ-ΤΣΑΥ |           |                     |                                     |                                                       | Θ 🖣                 | ϷϴϒΑ       |   |
|-----------------------------------------------------|---------------------------------------------------------|-----------|---------------------|-------------------------------------|-------------------------------------------------------|---------------------|------------|---|
| <ul> <li>Αρχική Σελίδα</li> <li>Υποβολές</li> </ul> | Υποβολές                                                |           |                     |                                     |                                                       |                     |            | 6 |
| ⊘2m 35s                                             | Α.Μ.Ε. ΤΣΑΥ*:<br>Επωνυμία:                              | Νέα Υπο   | 3ολή Καταχώ         | υρηση Υποβολής ατ                   | Α.Φ.Μ.:<br>Αριθμός Υποβολι<br>τ <mark>ό αρχείο</mark> | ής:                 |            | × |
|                                                     |                                                         |           | I< < [1             | <ul> <li>σελίδα από 2, ε</li> </ul> | γγραφές: 11 ανά 🚺                                     | 0 • > >             |            |   |
|                                                     | Αριθμός<br>Υποβολής                                     | Κατάσταση | Ημ/νια<br>Καταβολής | Ποσό<br>Πληρωμής                    | Αριθμός<br>Παραστατικού<br>Πληρωμής                   | Τράπεζα<br>Πληρωμής | Από αρχείο |   |

3.3 Χρόνος Παραμονής

Ο υπολειπόμενος χρόνος παραμονής <sup>Φ14m 57s</sup> στην σελίδα εμφανίζεται αριστερά στο κάτω μέρος της πλευρικής στήλης, προκειμένου να ανανεωθεί ο διαθέσιμος χρόνος παραμονής θα πρέπει ο χρήστης να επιλέξει κάποιο από τα εικονίδια στις οθόνες που εμφανίζονται.

|                                                     | Ασφάλιση και Εισφορές Μισθωτών Υγειονομικών τ.ΕΤΑΑ-ΤΣΑΥ |                                 |                                         |                                                          |                                 |            | <b>϶</b> ͼ·εφκα |
|-----------------------------------------------------|---------------------------------------------------------|---------------------------------|-----------------------------------------|----------------------------------------------------------|---------------------------------|------------|-----------------|
| <ul> <li>Αρχική Σελίδα</li> <li>Υποβολές</li> </ul> | Υποβολές                                                |                                 |                                         |                                                          | 0                               |            |                 |
| ©2m 35s                                             | Α.Μ.Ε. ΤΣΑΥ*:<br>Επωνυμία:<br>Ο Αναζήτηση 👔 τ           | α Υποβολή Και                   | αχώρηση Υποβολής α                      | Α.Φ.Μ.:<br>Αριθμός Υποβολ<br>πό αρχείο                   | ής:                             |            | ×               |
|                                                     | Αριθμός<br>Υποβολής Κατάς                               | ι< <<br>τση Ημ/νια<br>Καταβολής | 1 🗸 σελίδα από 2, ε<br>Ποσό<br>Πληρωμής | γγραφές: 11 ανά 1<br>Αριθμός<br>Παραστατικού<br>Πληρωμής | 0 • > > <br>Τράπεζα<br>Πληρωμής | Από αρχείο |                 |

#### 3.4 Χαρακτηρισμός Υποχρεωτικών Πεδίων

Τα πεδία που πρέπει να συμπληρωθούν υποχρεωτικά σε μια φόρμα, χαρακτηρίζονται με **αστερίσκο** <sup>★</sup>. Τα μη υποχρεωτικά δεν έχουν κάποια συγκεκριμένη ένδειξη.

## 3.5 Τύποι Πεδίων

| Πεδίο Λίστας: επιλογή από μια λίστα τιμών                                     |
|-------------------------------------------------------------------------------|
| Πεδίο βιβλίο αναζήτησης : επιλογή από οθόνη αναζήτησης με σχετική λίστα τιμών |
| Πεδίο Κειμένου: καταχώρηση τιμής από πληκτρολόγιο                             |
| Πεδίο Ημερολόγιου: καταχώρηση ημερομηνίας ή επιλογή από αναδυόμενο ημερολόγιο |
| HH/MM/EEEE                                                                    |

#### 3.6 Αποσύνδεση από την Ηλεκτρονική Πλατφόρμα e-ΕΦΚΑ

Ο χρήστης για να αποσυνδεθεί από το σύστημα επιλέγει το εικονίδιο 😐.

Επιλέγει «**Αποσύνδεση»** για έξοδο από την Ηλεκτρονική Πλατφόρμα e-EΦKA.

## 4. Υποβολή ασφάλισης και εισφορών μισθωτών υγειονομικών τ. ΕΤΑΑ -ΤΣΑΥ

Μετά την πιστοποίηση, ο χρήστης οδηγείται στην ηλεκτρονική πλατφόρμα υποβολών ασφάλισης και εισφορών μισθωτών υγειονομικών τ. ΕΤΑΑ – ΤΣΑΥ όπου εμφανίζεται **οθόνη** με τις εξής επιλογές:

- αναζήτηση
- νέα υποβολή
- καταχώρηση υποβολής από αρχείο

| ≡ 🗊 govgr₅                                          | Ασφάλιση και Εισφορές Μισθωτών Υγειονομικών τ.ΕΤΑΑ-ΤΣΑΥ |           |                     |                  |                                        |                     | 0 🤞        | <b>ΕΦΚΑ</b> |
|-----------------------------------------------------|---------------------------------------------------------|-----------|---------------------|------------------|----------------------------------------|---------------------|------------|-------------|
| <ul> <li>Αρχική Σελίδα</li> <li>Υποβολές</li> </ul> | Υποβολές                                                |           |                     |                  | 0                                      |                     |            |             |
| Ø2m 35s                                             | Α.Μ.Ε. ΤΣΑΥ*:<br>Επωνυμία:                              | Νία Υπο   | 5ολή Καταχώ         | ρηση Υποβολής στ | Α.Φ.Μ.:<br>Αριθμός Υποβολ<br>πό αρχείο | ńc.                 |            | ×           |
|                                                     |                                                         |           | < < <b>1</b> ∙      | σελίδα από 2, ε  | γγραφές: 11 ανά 🚺                      | o <b>√</b> > >I     |            |             |
|                                                     | Αριθμός<br>Υποβολής                                     | Κατάσταση | Ημ/νια<br>Καταβολής | Ποσό<br>Πληρωμής | Αριθμός<br>Παραστατικού<br>Πληρωμής    | Τράπεζα<br>Πληρωμής | Από αρχείο |             |

#### 4.1 Αναζήτηση

Ο χρήσης επιλέγει από το μενού την κατηγορία **Αναζήτηση**, προκειμένου να προβεί στις απαραίτητες ενέργειες για την υποβολή του.

| E 🕕 govgr <sub>beta</sub>         |                  | Ασφάλιση κ                  | αι Εισφορές Μισθ    | ωτών Υγειονομ       | ικών τ.ΕΤΑΑ-1                       | ΤΣΑΥ             |            | Θ 🌻 ΕΦΚΑ                                |
|-----------------------------------|------------------|-----------------------------|---------------------|---------------------|-------------------------------------|------------------|------------|-----------------------------------------|
| <ul> <li>Αρχική Σελίδα</li> </ul> | Υποβολές         |                             |                     | 1                   |                                     |                  |            | 0                                       |
| Υποβολές                          |                  |                             |                     |                     |                                     |                  |            |                                         |
| A                                 | A.M.E. TEAY*:    |                             |                     |                     | А.Ф.М.:                             |                  |            |                                         |
| ©14m 32S                          | Επωνυμία:        |                             |                     |                     | Αριθμός Υποβολής                    |                  |            | ×                                       |
|                                   |                  |                             |                     |                     |                                     |                  |            |                                         |
|                                   | 🝳 Αναζήτηση      | Νέα Υποβολή                 | Καταχώρηση Υποβολής | από αρχείο          |                                     |                  |            |                                         |
|                                   |                  |                             | < <                 | 1 🗹 σελίδα από 2, ε | γγραφές: 11 ανά <b>10</b>           | ~ > >I           |            |                                         |
|                                   | Αριθμός Υποβολής | Κατάσταση                   | Ημ/νια Καταβολής    | Ποσό Πληρωμής       | Αριθμός<br>Παραστατικού<br>Πληρωμής | Τράπεζα Πληρωμής | Από αρχείο |                                         |
|                                   | 49               | Προσωρινή                   |                     |                     |                                     |                  |            | Αναλυτικές Εγγραφές<br>Οριστική Υποβολή |
|                                   | 39               | Υποβληθείσα -<br>19/11/2020 |                     | 100,00              |                                     |                  |            | Αναλυτικές Εγγραφές                     |
|                                   | 38               | Προσωρινή                   |                     | 346,24              |                                     |                  |            | Αναλυτικές Εγγραφές<br>Οριστική Υποβολή |
|                                   | 37               | Προσωρινή                   |                     | 246,24              |                                     |                  |            | Αναλυτικές Εγγραφές<br>Οριστική Υποβολη |
|                                   | 29               | Υποβληθείσα -<br>03/03/2021 |                     | 150,00              |                                     |                  |            | Αναλυτικές Εγγραφές                     |
|                                   | 27               | Υποβληθείσα -<br>06/11/2020 |                     | 246,24              |                                     |                  |            | Αναλυτικές Εγγραφές                     |
|                                   | 26               | Προσωρινή                   |                     | 246,24              |                                     |                  |            | Αναλυτικές Εγγραφές<br>Οριστική Υποβολή |

## 4.2 Νέα υποβολή

Επιλογή του εικονιδίου «Νέα υποβολή».

| 🗄 Υποβολή/49                            | for the second    |                  |                         | and from the                              |                  |               |                           | 0                        |
|-----------------------------------------|-------------------|------------------|-------------------------|-------------------------------------------|------------------|---------------|---------------------------|--------------------------|
| Αποθήκευση ΣΔαγροφή                     | Οριστική Υποβολή  |                  |                         |                                           |                  |               |                           | Αναλυτικές Έγγραφές      |
| Αριθμός Υποβολής*:<br>Βωίνα Υποβολής    |                   |                  |                         | Χατάσταση*:                               |                  | Προσωρινή     |                           |                          |
| Eovo8ómc<br>A.M.E. TEAY*:<br>Emuvupia*: |                   |                  |                         | A. M. M. M. M. M. M. M. M. M. M. M. M. M. |                  |               |                           |                          |
| Bànessuń<br>Ny/via*:                    |                   | 05/01/2021 🗇 ×   |                         | Ποσό*:                                    |                  | 0,00          |                           |                          |
| Αριθμός Παραστατικού:                   |                   | ×                |                         | Τράπτεζα                                  |                  |               |                           | * X                      |
| Τελευποίο Ενημέρωση                     |                   | 05/01/2021 17:18 |                         |                                           |                  |               |                           |                          |
| Αποθήκεινση Δαγροφή                     | Οριστική Υποβολιή |                  |                         |                                           |                  |               |                           | Ανολυτικές Εγγραφές      |
| Αναλεπικές Εγγραφές<br>Α.Φ.Μ.:          |                   | ×                |                         | ARKA:                                     |                  |               | ×                         |                          |
| A.M. TEAY:                              |                   | x                |                         | Επώνυρα:                                  |                  |               | ×                         |                          |
| Δ Ανεζήπιση Νέε εγγραφή                 |                   |                  | < < []] σελδα από 1, ει | nypopię Davá (10 💌 > 🖂                    |                  |               |                           |                          |
| 40.M.                                   | LMIKA AM TEAY     | Επώνυμο          | Dvopo                   | Νπος Αποσχάλησης                          | Ημέρος Ασφάλυσης | Αποδοχές Εισγ | ροριά Εργαζομένου/Σύνταξη | Εισφορά Εργοδότη/Ξύνταξη |
| Δεν υπέρχουν εγγραφές                   |                   |                  |                         |                                           |                  |               |                           |                          |
|                                         |                   |                  | ις վ 🕅 σελίδα από 1, εγ | npopéç: 0 avá 10 💌 > >                    |                  |               |                           |                          |

Με την επιλογή νέα υποβολή, εμφανίζεται η οθόνη της υποβολής με ενεργοποιημένα τα παρακάτω εικονίδια.

| = 🗊 govgr                                           | Ασφάλιση                                 | και Εισφορές Μισθωτών | Υγειονομικών τ.ΕΤΑΑ-Τ | ΣΑΥ       | Θ 🌏 ΕΦΚΑ |
|-----------------------------------------------------|------------------------------------------|-----------------------|-----------------------|-----------|----------|
| <ul> <li>Αρχική Σελίδα</li> <li>Υποβολές</li> </ul> | Η Υποβολή/ (Νέα εγγραφή)                 |                       |                       |           | 0        |
| © 14m 53s                                           | Αποθήκευση                               |                       |                       |           |          |
|                                                     | Αριθμός Υποβολής*:<br>Ημ/νία Υποβολής:   |                       | Κατάσταση*:           | Προσωρινή |          |
|                                                     | Εργοδότης<br>Α.Μ.Ε. ΤΕΑΥ*:<br>Επωνυμία*: |                       | A.Φ.M.*:              | _         |          |
|                                                     | Πληρωμή                                  |                       |                       |           |          |
|                                                     | Ημ/νια*:                                 | i ×                   | Ποσό*:                | 0,00      |          |
|                                                     | Αριθμός Παραστατικού:                    |                       | × Τράπεζα:            |           | ~        |
|                                                     |                                          |                       |                       |           |          |
|                                                     | Τελευταία Ενημέρωση:                     |                       |                       |           |          |
|                                                     | Αποθήκευση                               |                       |                       |           |          |
|                                                     | Ανταλιτατικές Ευρισσιατές                |                       |                       |           |          |

• **Αποθήκευση:** δίνει τη δυνατότητα στον χρήστη να αποθηκεύσει την υποβολή του.

Στο πάνω μέρος της οθόνης εμφανίζεται η πρώτη ενότητα με τα πεδία:

- Αριθμός υποβολής
- Κατάσταση

Τα οποία είναι υποχρεωτικά πεδία,

Την ημ/νία υποβολής που είναι πεδίο εμφάνισης

Στην επόμενη ενότητα με τίτλο **Εργοδότης** εμφανίζονται τα πεδία:

- ΑΜΕ ΤΣΑΥ
- Επωνυμία
- АФМ

Στην επόμενη ενότητα με τίτλο Πληρωμή ο χρήστης συμπληρώνει υποχρεωτικά τα πεδία:

Ημ/νία

και τα πεδία:

- Αριθμός παραστατικού
- Τράπεζα

Που δεν είναι υποχρεωτικά.

Αναλυτική Εγγραφή

Η οθόνη της Αναλυτικής Εγγραφής χωρίζεται σε δυο (2) περιοχές:

Η πρώτη περιοχή περιλαμβάνει τα Στοιχεία του Ασφαλισμένου με τα παρακάτω πεδία:

- ΑΜ ΤΣΑΥ
- AMKA
- АФМ
- Επώνυμο
- Όνομα
- Πατρώνυμο
- Ένδειξη Ασφαλισμένου

και η δεύτερη περιοχή περιλαμβάνει τα Στοιχεία Απασχόλησης.

Ενδεικτικά τα υποχρεωτικά πεδία:

- Τύπος
- Από Έως
- Ημέρες Ασφάλισης
- Ημέρες Εργασίας
- Αποδοχές κλπ

Με Ενεργοποιημένα τα εικονίδια **«Αποθήκευση»** για αποθήκευση εγγραφής, **«Διαγραφή»** για διαγραφή εγγραφής και **«Αντιγραφή»** για αντιγραφή εγγραφής.

| Η Αναλυτική Εγγραφή/ 123317        |                  |                                            | 6        |
|------------------------------------|------------------|--------------------------------------------|----------|
| Ασφαλισμένος                       |                  |                                            |          |
| A.M. TEAY*:                        | ×                | A. Φ. M.*:                                 | × ×      |
| АМКА.*:                            | ~ ×              | Επώνυμο*:                                  |          |
| Όνομαι:<br>Ένδειξη ασφαλισμένου*:  | Νίος ασφολαμίνος | Πατρώνυμο <sup>4</sup> :                   |          |
| Στοιχεία Αποσχόλησης               |                  |                                            |          |
| Τύπος <sup>4</sup> .               | v x              |                                            |          |
| Атб:                               | E ×              | Ewç                                        | e ×      |
| Ημέρες Ασφάλισης:                  | 10,000 ×         | Ημέρες Εργασίας:                           | 10,000 × |
| Αποδοχές*:                         | 1000,20 ×        |                                            |          |
| Εκσφορά Εργαζομένου/Σύνταξη*:      | 123,12 ×         | Εισφορά Εργοδότη/Σύνταξη*                  | 123,12 × |
| Εισφορά Εργαζομένου/Περίθολψη*:    | 123,12 ×         | Εισφορά Εργοδότη/Περίθα/υμη*:              | 123,12 × |
| Εισφορά Εργαζομένου/Πρόνοια*:      | 123,12 ×         | Εισφορά Στέγης Υγειονομικών <sup>4</sup> : | 123,12 × |
| Τελευταία Ενημέρωση:               | 08/01/2021 19:52 |                                            |          |
| 🖬 Αποθίκευση 🥤 Δυαγραφή 🗠 Αυτηραφή |                  |                                            |          |

## 4.3 Καταχώρηση υποβολής από αρχείο

Με την επιλογή καταχώρηση υποβολής από αρχείο, εμφανίζεται η οθόνη της καταχώρησης με ενεργοποιημένα τα παρακάτω εικονίδια.

| = 🕕 govgr       | Ασφάλιση και Εισφορές Μια                         | 😢 Καταχώρηση Υποβολής από αρχείο                                     |  |  |
|-----------------|---------------------------------------------------|----------------------------------------------------------------------|--|--|
| 👻 Αρχική Σελίδα |                                                   |                                                                      |  |  |
| Υποβολές        | ΥΠΟΙΟΛΕς                                          | Επιλέξτε Αρχείο, μέτα πατήστε Μεταφόρτωση και στην συνέχεια Εκτέλεση |  |  |
| ©14m 46s        | AME TZAY*:<br>Emuvojia:                           | + Επιλογή 🖄 Μεταφόρπωση<br>Αρχείο*:                                  |  |  |
|                 | 💽 Αναζήτηση 📄 Νέα Υποβολή Καταχώρηση Υποβολ       |                                                                      |  |  |
|                 | Γ<<br>Αριθμός Υποβολής Κατέσταση Ημ/νια Κατεβολής | Ο Εκτέλιση                                                           |  |  |
|                 |                                                   |                                                                      |  |  |
|                 |                                                   |                                                                      |  |  |

- Επιλογή
   Όπου επιλέγουμε το αρχείο που θέλουμε να φορτώσουμε
- Μεταφόρτωση
   Με την επιλογή αυτή μεταφορτώνουμε το αρχείο
- Εκτέλεση

Με την επιλογή αυτή εκτελείται η φόρτωση του αρχείου και ολοκληρώνεται η διαδικασία.

Ακύρωση

Με την επιλογή αυτή ακυρώνεται η διαδικασία επιλογής του αρχείου φόρτωσης

## Ιστορικό αλλαγών

| Έκδοση | Αναθ. | Ημ/νία     | Περιγραφή     | Σελίδες |
|--------|-------|------------|---------------|---------|
| 01     | 00    | 12/03/2021 | Αρχική έκδοση |         |